# **Using a Natural Data Source**

This function enables you to generate an XML document from a data definition held in a Natural local, global or parameter data area.

The following topics are covered:

- Select Natural Data Area
- Select Data Type
- Generate File with DTD Definition or XML Schema
- Generate a serializer for an XML document
- Generate a parser for an XML document
- Parameter Settings
- Select Root Group
- Show Generation Report

See also:

- Using a Document Type Definition as Data Source
- Setting up Specific Generation Options

#### Select Natural Data Area

This dialog serves to select generation from a Natural Data Structure or a XML Schema or Document Type Definiton.

#### To invoke the dialog shown below

1. Activate the XML Plug-In in 'Tools' > 'Configuration Tools' > 'Plug-In Manager' > 'XML Toolkit'.

Or:

Alternatively choose the In button to open the Plug-In Manager.

2. Select 'Tools' > 'Development Tools' > ' XML Toolkit'.

#### Note:

The entries shown in the dialogs below are default or example values.

| 🗏 Natural XML Toolk            | it - Page 1 of 7                                                                                                    |        |
|--------------------------------|----------------------------------------------------------------------------------------------------|--------|
| <b>NALURAL</b><br>XVIL Teolkit | This wizard generates programs to handle XML data.<br>A parser and serializer will be generated regarding the used<br>data definition.<br>Select generate from:<br>• Natural Data Structure or<br>• XML Schema or Document Type Definiton and<br>continue with the Next button. |        |
| <b>g</b> software ag           | Generate from<br>Natural Data Structure<br>XML Schema or Document Type Definiton                                                                                                    |        |
|                                | Cancel <u>B</u> ack <u>N</u> ext                                                                                                    | Fjnish |

Choose if you would like to generate from a Natural Data Source or from a XML Schema or DTD.

Select Next to continue.

#### **Field Descriptions**

Library

| Belongs to Group: | Select Input Data Area |
|-------------------|------------------------|
| Default Value:    | (All libraries)        |

Type

| Belongs to Group: | Select Input Data Area |
|-------------------|------------------------|
|-------------------|------------------------|

Name

| Belongs to Group: | Select Input Data Area                         |
|-------------------|------------------------------------------------|
| Format/Length:    | A8                                             |
| Default Value:    | (All objects of the selected library and type) |

## Select Data Type

This dialog is used to select the data type.

| 🌿 Natural XML Toolk           | it - Page 2 of 7                                                                                                    |        |
|-------------------------------|----------------------------------------------------------------------------------------------------|--------|
| <b>NALURAL</b><br>XML Toolkit | This wizard uses a Natural Data Area to create a DTD/XSD repesenting<br>this data definition.<br>For parsing and serializing this datastructure a Natural implementation<br>is generated.<br>Select LDA, GDA or PDA as input Data Area and continue with the<br>Next button. |        |
| <b>g</b> software ag          | Select Input Data Area / from: NAT62<br>Library Type Name<br>SYSXTK V Parameter Data Area V EMPLOYEE V                                                                                                    |        |
|                               | Cancel <u>B</u> ack <u>N</u> ext                                                                                                    | Finish |

#### **Field Descriptions**

Library

| Belongs to Group: | Library         |
|-------------------|-----------------|
| Default Value:    | (All libraries) |

Type

| Belongs to Group: | Туре                                                       |
|-------------------|------------------------------------------------------------|
| Possible Values:  | Local Data Area<br>Parameter Data Area<br>Global Data Area |

Name

| Belongs to Group: | Name                                           |
|-------------------|------------------------------------------------|
| Default Value:    | (All objects of the selected library and type) |

Select the desired element, e.g. EMPLOYEE .

Choose Next to continue.

### Generate File with DTD Definition or XML Schema

In this dialog you can specify a file name for the output data area.

| 🗏 Natural XML Toolki | t - Page 3 of 7                                                                                                    |        |
|----------------------|----------------------------------------------------------------------------------------------------|--------|
| natural              | Generate a definition that represents the XML document.<br>Specify a file name for the output data area<br>or leave the file name empty to ignore this generation part. |        |
| XML Toolkit          | Continue with the Next button.                                                                                                    |        |
|                      | - Select local output file                                                                                                    |        |
| <b>5</b> software ag | D:\Software AG\Natural\6.2\Fnat\SYSXTK\RES\empl.dtd                                                                                                    |        |
|                      | Cancel Rack Nort                                                                                                    | Finish |
|                      |                                                                                                    | Fiusu  |

Choose **Next** to continue.

### Generate a serializer for an XML document

| 🗏 Natural XML Toolk | it - Page 4 of 7                                                                                                    |        |
|---------------------|----------------------------------------------------------------------------------------------------|--------|
| natural             | Generate a serializer implemention for the given a XML document.<br>Specify a Natural library, file type and file name for the output source<br>or leave the file name empty to ignore this generation part. |        |
| XML Toolkit         | Continue with the Next button.                                                                                                    |        |
|                     | Select Output / from: NAT62                                                                                                    |        |
| 🖸 SOftware Ag       | SYSXTK V Subprogram Vame                                                                                                    |        |
|                     |                                                                                                    |        |
|                     | Cancel <u>B</u> ack <u>N</u> ext                                                                                                    | Fjnish |

This dialog is used to specify a Natural Library, file type and file name for the output source.

#### **Field Descriptions**

Library

| Belongs to Group: | Library         |
|-------------------|-----------------|
| Default Value:    | (All libraries) |

Type

| Belongs to Group: | Туре       |
|-------------------|------------|
| Possible Values:  | Copycode   |
|                   | Subprogram |

Name

| Belongs to Group: | Name                                           |
|-------------------|------------------------------------------------|
| Default Value:    | (All objects of the selected library and type) |

Choose Next to continue.

# Generate a parser for an XML document

This dialog is used to generate copycode as implementation for the serialization of the given group into an XML document.

| 🔏 Natural XML Toolk  | it - Page 5 of 7                                                                                                    |        |
|----------------------|----------------------------------------------------------------------------------------------------|--------|
| natural              | Generate a parser implemention for the given a XML document.<br>Specify a Natural library, file type and file name for the output source<br>or leave the file name empty to ignore this generation part. |        |
| XML Toolkit          | Continue with the Next button.                                                                                                    |        |
| <b>g</b> software ag | Select Output / from: NAT62<br>Library Type Name                                                                                                    |        |
| -                    | SISXIK V Subprogram                                                                                                    | ]      |
|                      | Cancel <u>B</u> ack <u>N</u> ext                                                                                                    | Fjnish |

#### **Field Descriptions**

Library

| Belongs to Group: | Library         |
|-------------------|-----------------|
| Default Value:    | (All libraries) |

Туре

| Belongs to Group: | Туре       |
|-------------------|------------|
| Possible Values:  | Copycode   |
|                   | Subprogram |

Name

| Belongs to Group: | Name                                           |
|-------------------|------------------------------------------------|
| Default Value:    | (All objects of the selected library and type) |

Choose **Next** to continue.

### **Parameter Settings**

| 🇏 Natural XML Toolkit | : - Page 6 of 7                                                        |          |
|-----------------------|------------------------------------------------------------------------|----------|
| a a baa a b           | Туре: А                                                                | <u> </u> |
| natural               | Generate DTD/XSD data structure.<br>DTD/XSD file:                      |          |
| VM Teolkit            | Type: DTD<br>File: D:\Software AG\Natural\6.2\Fnat\SYSXTK\RES\empl.dtd |          |
|                       | Generate serializer.<br>Natural Object:<br>Library: SYSXTK             |          |
|                       | Type: N<br>Source: TEST                                                | ≡        |
|                       | Generate parser.<br>Natural Object:<br>Library: SYSXTK<br>Type: N      |          |
| <b>g</b> software ag  | Source: TEST                                                           | >        |
|                       | Cancel <u>B</u> ack <u>N</u> ext Finish                                |          |

This screen shows you the settings used for the generation process.

Choose **Next** to continue.

#### Select Root Group

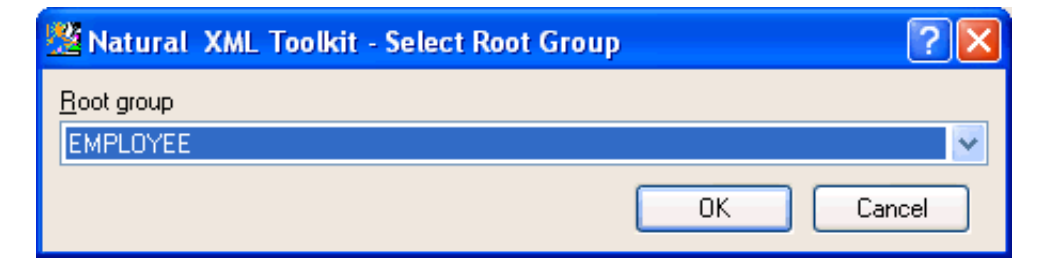

In this dialog you can select the Root Group .

Choose **OK** to continue.

### **Show Generation Report**

After the generation is complete, the generation report is displayed.

| 🗏 Natural XML Toolki          | t - Page 7 of 7                                                                                                    |
|-------------------------------|----------------------------------------------------------------------------------------------------|
| <b>NALURAL</b><br>XML Toolkit | Generation Report Read Natural Data Area for generation. Natural Object: Library: SYSXTK Object: EMPLOYEE Type: A Generate DTD/XSD data structure. DTD/XSD file: |
| <b>g</b> software ag          | Type: DTD<br>File: D:\Software AG\Natural\6.2\Fnat\SYSXTK\RES\empl.dtd<br>Generate serializer.<br>Natural Object:<br>Library: SYSXTK<br>Type: N<br>Source: TEST  |
|                               | Cancel <u>B</u> ack <u>N</u> ext <u>Finish</u>                                                                                                    |

Choose **Finish** to end the generation process.